附件 3

#### 申报操作手册

#### 一、报名入口

登录会员一体化服务平台主界面,点击快捷入口的立即进入,或点击左侧菜单优秀认定——活动报名即可进入 2023年度优秀认定活动入口。

| 会员一体化服务平台                                                        |                       | 🔺 单位管理员 | ⇔ 退出 | Î |
|------------------------------------------------------------------|-----------------------|---------|------|---|
| <ul> <li>         ・ 他所认法         ・         ・         ・</li></ul> | 依德入口<br>优秀认定、优秀成果<br> |         |      |   |
|                                                                  |                       |         |      |   |
|                                                                  |                       |         |      |   |
|                                                                  |                       |         |      |   |

| 会员一体化服务平台                       |                                                                                                    | ▲ 单位管理员 | ●退出 |
|---------------------------------|----------------------------------------------------------------------------------------------------|---------|-----|
| 🖨 优秀认定 🛻 🛶 🛶                    |                                                                                                    |         |     |
| >活动报名<br>→ 评选结果公示<br>> 优秀成果申报记录 | 2         2023年优秀成果         2023年优秀企业         2023年优秀个人           #顧討順: 2024年171-2024-08-18         #顧討順: 2024年171-2024-08-18         #顧討順: 2024年171-2024-08-18 |         |     |
| >优秀企业申报记录<br>>优秀个人申报记录          | 立即上报 立即上报 立即上报                                                                                                    |         |     |
| ▲ 会员中心 >                        |                                                                                                    | -       |     |
|                                 |                                                                                                    |         |     |
|                                 |                                                                                                    |         |     |
|                                 |                                                                                                    |         |     |
|                                 |                                                                                                    |         |     |
|                                 |                                                                                                    |         |     |
|                                 |                                                                                                    |         |     |
|                                 |                                                                                                    |         |     |
|                                 |                                                                                                    |         |     |
|                                 |                                                                                                    |         |     |

点击页面中的立即上报按钮,弹出申报须知,点击蓝 色字体可查看文件链接,点击立即上报即可进行上报。

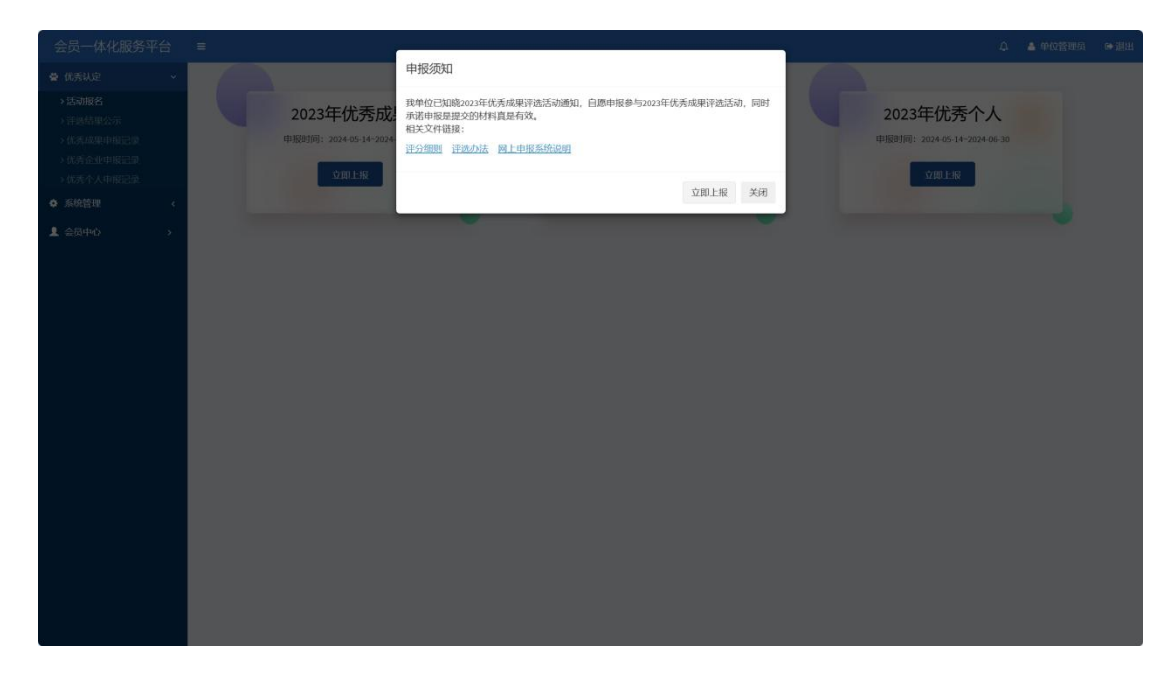

#### 二、申报方式

### 1、优秀成果:

选择上报类型后开始上报。输入基本信息、上传附件; 点击保存草稿会保存当前信息,可再次进行编辑;点击提 交申请则会直接上报,无法进行编辑。注:\*为必填项。

| <ul> <li>● CRUZE</li> <li>● CRUZE</li></ul>  | 会员一体化服务平                                                                                                    |                                                                                                    |                                                                                                    |                                                                                                    |                    |         |         | 💧 单位管理员  |  |
|----------------------------------------------------------------------------------------------------|----------------------------------------------------------------------------------------------------|----------------------------------------------------------------------------------------------------|----------------------------------------------------------------------------------------------------|----------------------------------------------------------------------------------------------------|--------------------|---------|---------|----------|--|
| Pixela         Pixela         Pixe                                                                                                    | 會 优秀认定                                                                                                    | 评审报名 / 2023年优秀成果                                                                                              |                                                                                                    |                                                                                                    |                    |         |         |          |  |
| <ul> <li>1.9 建設成地址中述人中学校与空信、電子算文本、文件空上市、年度参加空空信的目标。</li> <li>1.9 建設成地址中学校人名加口 第、</li> <li>1.9 建設成地址中学校人名加口 第、</li> <li>1.9 建設備</li> <li>1.9 建設備</li> <li>1.9 単数</li> <li>1.9 単数</li></ul> | <ul> <li>) 活动服名</li> <li>&gt; 洋熱洗環ケル</li> <li>&gt; 优秀九環中報記录</li> <li>&gt; 优秀全址中報記录</li> <li>&gt; 优秀个人中報記录</li> <li>● 系統管理</li> <li>【 会級中心</li> </ul> | 会這裡工業將將(含傷寒患,前等患):<br>(1) 還為幸全證工活的調理考慮這些優美<br>):<br>(3):<br>(3):<br>(3):<br>(3):<br>(3):<br>(3):<br>(3):<br>( | 于会建载工程带曲道师(一步会经查)<br>管理理师规认上参会) 均须甘服素, 其<br>行告, 结据方案, 服务工作总结等, 其<br>项指会支援卫工程等地方部, 对于业并有<br>规式为专考, 电缆指令, 标准和振动,<br>地式为专考, 电缆指令, 标准和振动,<br>和优大规立, 3, 4, 4, 4, 4, 4, 4, 4, 4, 4, 4, 4, 4, 4, | 2023年代<br>個態度、方法使多、地質<br>何能感点、方法使多、成功所<br>別目最多工作「2023年12月31<br>位大度起意之作作用。受用<br>位大度起意之作作用。受用<br>行政者於文書、成果計「2023年1202<br>合工作。积積參加协会组织的活动。<br>出作考察、工程整理等专项等角徵多。<br>我们2023年12月31日前完成。 | 尤秀成果<br>12月31日開始。  |         |         |          |  |
| 25時代理報务支 25時代理研究支 造价咨询服务支 造价咨询研究支 工程监理部务支 工程监理研究支<br>工程监理研究支<br>开始版名 S<br>56日                                                                                                    |                                                                                                    | (4)单项类优务成果实申报原用上同一申报<br>全过程工程咨询成果 服务<br>类                                                                     | 人不超过3 项。<br>全过程工程咨询成果研究<br>美                                                                                                    | 投资决策相关专项咨询 服<br>务失                                                                                                    | 投资决策相关专项咨询-研<br>究类 | 勘察设计服务类 | 勘察设计-研究 | <u>چ</u> |  |
| 开始服名                                                                                                    |                                                                                                    | 招标代理服务类                                                                                                    | 招际代理研究类                                                                                                    | 造价咨询-服务类                                                                                                    | 造价咨询研究类            | 工程监理服务类 | 工程监理-研究 | 类        |  |
|                                                                                                    |                                                                                                    | L                                                                                                    |                                                                                                    | 开始报名                                                                                                    | <b>か</b> 返回        |         |         |          |  |
|                                                                                                    |                                                                                                    |                                                                                                    |                                                                                                    |                                                                                                    |                    |         |         |          |  |

| 会员一体化服务平      | Z台 |                                                    |                                                      |                                                         |                                     |                      |                                                  |                                              | ↓ ▲ 单位管理员                | ●調 |
|---------------|----|----------------------------------------------------|------------------------------------------------------|---------------------------------------------------------|-------------------------------------|----------------------|--------------------------------------------------|----------------------------------------------|--------------------------|----|
| 會 优秀认定        | ~  | 评审报名 / 2023年优秀成果                                   |                                                      |                                                         |                                     |                      |                                                  |                                              |                          |    |
| >活动报名 >汗透结果公示 |    | 申报项目信息                                             |                                                      |                                                         |                                     |                      |                                                  |                                              |                          |    |
|               |    | *成果名称:                                             |                                                      | *申报表:                                                   | 选择文件<br><sup>研文样上将,已会转上将pdr文件</sup> | *总结报告:               | 选择文件<br>用文件上传,只应行上将pd文件                          | 附件:                                          | 选择文件<br>相关成果 成效的证明材      |    |
| ● 系统管理        | <  |                                                    |                                                      |                                                         |                                     |                      |                                                  |                                              | 料。你文仲上师,只支持上师pat文件       |    |
| ▲ 会员中心        | >  | 推荐材料:                                              | 这样文件<br>服务类委托人评价材料,<br>研究类专家评价材料<br>多2点上带,R2地上用par2件 |                                                         |                                     |                      |                                                  |                                              |                          |    |
|               |    | 服务类成果                                              |                                                      |                                                         |                                     |                      |                                                  |                                              |                          |    |
|               |    | 1、项目合同,需<br>体现服务类别;<br>2、项目服约完成<br>证明:<br>所由取项目创新举 | 送择文件<br>多文用上所, 只变用上所par文件                            | 1、所申振项目规<br>模证明、重点项目<br>证明;2、业主评<br>价意见表:<br>55由期16日转按证 | 选择文件<br>多文件上型、尺文件上型。<br>2018文化      | 所申报项目(项<br>目)服务机构说明: | <del>选择文件</del><br>msn上m, R3H上而 <sub>6</sub> 82件 | 所申报项目工作成<br>果说明、项目成果<br>文件(如竣工报<br>告、审核报告等): | 选择文件<br>多文用上师,只觉持上所pat文件 |    |
|               |    | 措说明文字材料:                                           | WORKSH<br>WORLER, REELERATION                        | 书、颁奖文件等:                                                | wonlt, Ranithath                    |                      |                                                  |                                              |                          |    |
|               |    |                                                    |                                                      |                                                         | 醫 保存草稿                              | 日 提交中版 与 返日          | 3                                                |                                              |                          |    |
|               |    |                                                    |                                                      |                                                         |                                     |                      |                                                  |                                              |                          |    |
|               |    |                                                    |                                                      |                                                         |                                     |                      |                                                  |                                              |                          |    |

### 2、优秀企业:

选择上报类型后开始上报。输入基本信息、上传附件; 点击保存草稿会保存当前信息,可再次进行编辑;点击提 交申请则会直接上报,无法进行编辑。注:\*为必填项。

| ,<br>会员一体化服务                                  | 评台                         | =                                                                                                    |                                                                                                    |                                                                                                    |                                     |      | ۵    | ▲ 单位管理员 → 退出 |
|-----------------------------------------------|----------------------------|----------------------------------------------------------------------------------------------------|----------------------------------------------------------------------------------------------------|----------------------------------------------------------------------------------------------------|-------------------------------------|------|------|--------------|
| 叠 优秀认定                                        |                            | 评审报名 / 2023年优秀企业                                                                                                    |                                                                                                    |                                                                                                    |                                     |      |      |              |
| >活动报名 >汗渍结果公示 >优秀成果申报记录                       |                            |                                                                                                    |                                                                                                    | 2023                                                                                                    | 年优秀企业                               |      |      |              |
| >优秀企业申报记录<br>>优秀个人申报记录                        |                            | <ul> <li>全过程工程咨询:</li> <li>(1)本协会会员,道守协会</li> <li>(2)道守行业自律公约,1</li> </ul>                                                      | 会章程、履行会员义务,支持协会工作。<br>重实守信,公平竞争;遵守国家及地方与                                                                       | 积极参加协会组织的活动;<br>部门的法律法规、规范标准,享有良好的社                                                                              | ł.                                  |      |      |              |
|                                               |                            | <ul> <li>(3)企业管理规范,组织指</li> <li>(4)具备住房和城乡建设;</li> </ul>                                                                        | 几构健全,通过 <b>IS09000</b> 系列质量体系<br>等、省住建厅或相关行业颁发的、涉及建                                                            | 认证:<br>设项目全过程工程咨询相关专项咨询类资质:                                                                                      | R.                                  |      |      |              |
|                                               |                            | 资信证书。<br>(5) 具有建设项目全过程<br>地区、本行业的先进水平;<br>(6) 在评选印度中所承担<br>展行为, 无管级发以上建设<br>通办"平台)。<br>单项类;<br>(1) 为本协会会员, 遵守)<br>(2) 调定行业自律公共。 | 1. 程序與(包括項目管理及多个专項咨询<br>角全过程工程序與的建设工程没有因本企<br>行政工管部厂件出的行政处罚记录,并且<br>中全杂程、规行会员又等,支持协会工作<br>命之环动、公平台令、通过国家参加方与   | > 的企业业情,社会信等和经营效益项达到<br>业资任发生较大项指安全事成,无能大违法,<br>(其会共信用信息报告("信用安徽"网站,"<br>,积极参加协会组形的活动),<br>常门的计律环境,原有加强,实了自己的统计。 | 2<br>8<br>9<br>7<br>8               |      |      |              |
|                                               |                            | 信誉:<br>(3)金业管理规范,组织<br>(4)具有申报专业所参高<br>(5)所申报专业为其主告;<br>(6)在评选中项所承担的<br>法违规行为,无省级及以上                                            | 几约键会,通过 IS09000 系列质量体系<br>的任意和城多建设部。省任进行成相关行<br>业务,且对应的业绩,社会信誉和经营效<br>3所引根发现业务一致的项目中,没有因<br>建设行政主管部门作出的行政处罚记录; | 认证;<br>业颁发的工程类管质或货份证书;<br>溢须达到本地区、本系统的先进水平;<br>本金业责任发生较入项量安全事故,无重大;<br>"信用安徽"网站、"能事通力"平台)。                       | <u>b</u>                            |      |      |              |
|                                               |                            | \$10100                                                                                                    | 工程咨询投资                                                                                                    | 勘察设计                                                                                                    | 造价咨询                                | 工程监理 | 招标代理 |              |
|                                               |                            |                                                                                                    |                                                                                                    | я                                                                                                    | 始服名 5 返回                            |      |      |              |
| AR_HUNSTA                                     |                            |                                                                                                    |                                                                                                    |                                                                                                    |                                     |      |      | A 80000 0.00 |
|                                               | 1746816 / 201              | 1967,Mark                                                                                                    |                                                                                                    |                                                                                                    |                                     |      |      |              |
| > (FERENCE)<br>> (FERENCE)<br>> (CENTREPORTER | MARKAN                     |                                                                                                    |                                                                                                    |                                                                                                    |                                     |      |      |              |
| > 优秀企业中期记录<br>> 优秀个人申报记录                      | 949<br>1                   | REAL REAL PROPERTY.                                                                                                    | "年度工作总结:                                                                                                    | 8284.22.04<br>82294.2.06, R2394.2.86+62.04                                                                       |                                     |      |      |              |
| • SATE (<br>1 85000 >                         | 企业实力                       |                                                                                                    |                                                                                                    |                                                                                                    |                                     |      |      |              |
|                                               | 2.83                       |                                                                                                    | 0-099110391                                                                                                    | <mark>RATERON</mark><br>Etalan, Ressimute                                                                        | ANTRAGEN REALS, FERINGS             |      |      |              |
|                                               | 企业就可                       | 11 K                                                                                                    |                                                                                                    |                                                                                                    |                                     |      |      |              |
|                                               | 66.26                      | AREAN<br>PORIN, PERLANNON                                                                                                    | <u>企业管理制度文件</u> 制<br>程:                                                                                        | INER/P                                                                                                    | 企业相比制制文化制<br>B: EISLIN, Forglawsche |      |      |              |
|                                               | <u>余安</u> 酒日<br>約45<br>文件: | ERICARI, ARE ERICON<br>POR Les, Porte Lawron                                                                                    |                                                                                                    |                                                                                                    |                                     |      |      |              |
|                                               | Gatte                      | 认可直                                                                                                    |                                                                                                    |                                                                                                    |                                     |      |      |              |
|                                               | 2:00<br>Riž:               | KRANNIA<br>S. (RECOIN) PORTA PERSONAL                                                                                           | asilentitati                                                                                                   | (2015年)<br>1、企业参与的标准编制扩展的、局体现行分要求、2、<br>企业转和规范与实际规范も、偏定文件等、3、研究均等<br>学びれば6、F2012年ect28                           | RESERVE, REI                        |      |      |              |
|                                               | 000000<br>2000             |                                                                                                    |                                                                                                    |                                                                                                    |                                     |      |      |              |
|                                               | 9. 1<br>631                | ENGLEDHARE                                                                                                    |                                                                                                    | to primera                                                                                                    | R Sondi h SE                        |      |      |              |
|                                               |                            |                                                                                                    |                                                                                                    |                                                                                                    |                                     |      |      |              |

## 3、优秀个人:

选择上报类型后开始上报。输入基本信息、上传附件; 点击保存草稿会保存当前信息,可再次进行编辑;点击提 交申请则会直接上报,无法进行编辑。注:\*为必填项。

| 云页一1416版分子                                                                                                    | 昭                                                                                             |                                                                                                    |                                                                                                    |                                                                                                    |                                                                                                    |                                                                                               |                                                       | ↓ ▲ 单位管理员        | ●通出       |
|----------------------------------------------------------------------------------------------------|-----------------------------------------------------------------------------------------------|----------------------------------------------------------------------------------------------------|----------------------------------------------------------------------------------------------------|----------------------------------------------------------------------------------------------------|----------------------------------------------------------------------------------------------------|-----------------------------------------------------------------------------------------------|-------------------------------------------------------|------------------|-----------|
| 🚔 优秀认定                                                                                                    | ~                                                                                             | 评审报名 / 202                                                                                                    | 23年优秀个人                                                                                                    |                                                                                                    |                                                                                                    |                                                                                               |                                                       |                  |           |
| <ul> <li>) 活动报名</li> <li>) 洋波結単公示</li> <li>) 代表成単単規記葉</li> <li>) 代表合业申規記葉</li> <li>) 代表令业申規記葉</li> <li>) 代表令人申閲記葉</li> <li>) 代表令人申閲記葉</li> <li>) 代表令人申閲記録</li> <li>() 条体管理</li> </ul>                                                                                                    | د<br>>                                                                                        | <ul> <li>全过程工程3</li> <li>(1) 所在年</li> <li>(2) 具各非</li> <li>(4) 工作以</li> <li>单项类1</li> <li>(1) 所在年</li> <li>(2) 具各非</li> <li>(3) 严格提</li> <li>(4) 工作认</li> </ul>                                                                                                    | 等情:<br>起泡其水和灰全点, 在这种位此时,<br>这样在其其实。<br>就是有一次就是你就是一次就是一次,<br>此时,<br>这些是水本协会全结, 中服人力运行<br>服生业金融的体验是称,中做股人力运行<br>化学校是体系能。<br>或者会,你等于他们是一次。<br>在一次的上述。<br>一次的上述。<br>一次的上述。<br>一次的上述。<br>一次的上述。<br>一次的上述。<br>一次的上述。<br>一次的上述。<br>一次的一次的一次的一次的一次的一次的一次的一次的一次的一次的一次的一次的一次的一                                                                                                    | (2)金融人员,或中国者本人运力4,<br>基本性观发以上部体,但任美国人会,<br>在自己单定,在不需第中从目的学校。<br>在自己单定,在这些优大员,或中国者本人<br>上的标。但在到台湾人一下以上<br>上的联路,在自己的关系等的和优大人。<br>在自己的是在,在这些认为指定任力和成重。                                                                                                    | 2023年<br>特全个人会员, 年龄在 65 岁以下,<br>人二9以上, 日担任正堂少一个全理<br>和他后面提出, 時權占力<br>截, 安全市政, 石卡良法, 不同时子<br>, 日天和过步少一个里、母哥哥和田<br>"智想珍称和爱的成儿, 物唯心力<br>服, 安全事政, 无不良记录, 不同时去力                                                                                                    | <b>优秀个人</b><br>工程等和项目项目负责人。咨询服务者<br>另个或两个以上单位从审注即换业活动<br>Fi<br>负责人。业绩实出。<br>导个或两个以上单位从审注即换业活动 | r续突崩;<br>-                                            |                  |           |
|                                                                                                    |                                                                                               |                                                                                                    | 全过程工程咨询优秀项目<br>负责人<br>优秀总监理工程师                                                                                                    | 优秀咨询工程师(投资)                                                                                                    | 优秀勘察设计项目负责人                                                                                                    | 优秀道价咨询项目负责人                                                                                   | 优秀招标代理项目负责人                                           | 鐵三方巡查优秀谈目负责<br>人 |           |
|                                                                                                    |                                                                                               |                                                                                                    |                                                                                                    |                                                                                                    | 开始服名                                                                                                    | ★返回                                                                                           |                                                       |                  |           |
|                                                                                                    |                                                                                               |                                                                                                    |                                                                                                    |                                                                                                    |                                                                                                    |                                                                                               |                                                       |                  |           |
|                                                                                                    |                                                                                               |                                                                                                    |                                                                                                    |                                                                                                    |                                                                                                    |                                                                                               |                                                       |                  |           |
| 安贞─14代805千台<br>會成新以定 ·                                                                                                    | =<br>∦14183                                                                                   | 5 / 2023年优秀个人                                                                                                    |                                                                                                    |                                                                                                    |                                                                                                    |                                                                                               |                                                       | ↓ ▲ 単位営理员        | t ⊫asa    |
| <ul> <li>一 休利以完 ~</li> <li>・ 広切相名</li> <li>・ 広切相名</li> <li>・ 広切相名</li> <li>・ 成为成年申報記具</li> <li>・ 成为成年申報記具</li> <li>・ 成为企业申報記具</li> <li>・ 成为人中報記集</li> </ul>                                                                                                    | 944B3                                                                                         | 5 / 2023年优秀个人<br>股表<br>"申报表:                                                                                                    | NATIONAL<br>Testing Control Paulos                                                                                                    |                                                                                                    |                                                                                                    |                                                                                               |                                                       | a 407889         | a e iBitt |
| <ul> <li>一 休利以会 十日</li> <li>● 优利以会 十日</li> <li>&gt; 防油価格</li> <li>&gt; 防油価格</li> <li>&gt; 防油価格</li> <li>&gt; 防洗価格</li> <li>&gt; 低秀成年中和記録</li> <li>&gt; 优秀(小中和記録)</li> <li>● 低新設書</li> <li></li> </ul>                                                                                                    | 9741R2                                                                                        | 5 2023年优秀个人<br>段表<br>*申报表:                                                                                                    | alifa X 4<br>Roylor, Jobelskeite                                                                                                    |                                                                                                    |                                                                                                    |                                                                                               |                                                       | 0. ▲ 神位東南的       | A POBH    |
| <ul> <li>一次4人認知5年日</li> <li>20人間4人認知5年日</li> <li>20人間4人間</li> <li>20人間4日</li> <li>20人間4日</li> <li>20</li></ul>                                                                                                    | (Тянка<br>Ф)                                                                                  | <ol> <li>2023年优秀个人<br/>校表</li> <li>中报表:</li> <li>人信息</li> </ol>                                                                                                    | <b>ar St</b><br>Realan Josef Busice                                                                                                    |                                                                                                    |                                                                                                    |                                                                                               |                                                       | △ ▲ 钟仪我是经        |           |
| <ul> <li>第2(1)-144(28/59年日)</li> <li>第2(28/59年日)</li> <li>第2(28/59年日)</li> <l< th=""><th>р<br/>ф<br/>(</th><th>5 2023年优秀个人<br/>股友<br/>*申报表:<br/>人信息</th><th><b>ARVA</b><br/>Rotan Konlower</th><th>- 466</th><th></th><th>18t Roj4</th><th></th><th></th><th></th></l<></ul> | р<br>ф<br>(                                                                                   | 5 2023年优秀个人<br>股友<br>*申报表:<br>人信息                                                                                                    | <b>ARVA</b><br>Rotan Konlower                                                                                                    | - 466                                                                                                    |                                                                                                    | 18t Roj4                                                                                      |                                                       |                  |           |
| 국민대 - 사사진정보급 - 나타 · · · · · · · · · · · · · · · · · ·                                                                                                    | 日<br>(中中183<br>中)<br>(中)<br>(中)<br>(中)<br>(中)<br>(中)<br>(中)<br>(中)<br>(中)<br>(中)              | 5 / 2023年优秀个人<br><b>校表</b><br>*申报表:<br>- "知名:<br>- 职资格                                                                                                    | <mark>Mar San</mark><br>Constant And San San San San San San San San San San                                                                                                    | -##                                                                                                    |                                                                                                    | 586 (Pictor                                                                                   | •                                                     | 0 • MGREM        |           |
| 田の一分人は男子子子     の方以上 (小人は男子子)     の方以上 (小人は男子子)     の方以上 (小人は男子子)     マカンストローク     マカルコーク     の方の上 (小人の一)     の方の上 (小人の一)     の方の上 (小人の一)     の方の上 (小人の一)     の方の上 (小人の一)     の方の上 (小人の一)                                                                                                    | ■<br>(中非版名<br>中)<br>へ<br>(任)                                                                  | 5 / 2021年代月个人<br>設定<br>*申標準<br>/ 位息<br>/ 位息<br>/ 位息<br>/ 代約<br>/ 約月約日並近日<br>. 起決企業物証本.                                                                                                    | ATT 20<br>REFLAM JOINTMANN<br>REFLAM JOINTMANN                                                                                                    | -900:<br>2.500(79)2-152,5<br>80(79)2-152,4<br>902-152)807:                                                                                                    | ALVA<br>LIZE LEDELM-220                                                                                                    | ta: Acif                                                                                      | ×                                                     | ▲ ₩CREM          |           |
| 田の一分化は歩う     「日本人は歩う     「日本人は歩う     」                                                                                                    | ■<br>沖車能3<br>中<br>へ                                                                           | 5 / 2023年代35个人<br>税表<br>*申編表:<br>* 竹名:<br>* 竹名:<br>* 竹名:<br>* 竹名:<br>* 竹名:<br>* 竹名:<br>* 竹名:<br>* 竹名:<br>* 竹名:<br>* 竹名:<br>* 竹名:<br>* 竹名:<br>* 竹名:<br>* 竹名:<br>* 竹名:<br>* 「<br>* 「<br>* 単編表:<br>* 「<br>* 単編表:<br>* 「<br>* 単編表:<br>* 「<br>* 単編表:<br>* 「<br>* 単編表:<br>* 「<br>* 単編表:<br>* 「<br>* 「<br>* 単編表:<br>* 「<br>* 「<br>* 「<br>* 「<br>* 「<br>* 「<br>* 「<br>* 」<br>* 「<br>* 」<br>* 」<br>* 」                                                                                                    | BAR 20<br>BORGER (DOLLINGTON<br>BORGER (DOLLINGTON)                                                                                                    | *#20:<br>2500099421925<br>809942192498<br>012193891:                                                                                                    | <b>49.27</b>                                                                                                    | 526 RoJ4                                                                                      |                                                       | ▲ MGR#M          |           |
| <ul> <li>○ 体化現場中日</li> <li>○ 成和信息</li> <li>○ 成和信息中報記書</li> <li>○ 成和信息中報記書</li> <li>○ 成本合中報記書</li> <li>○ 成本合小和電記書</li> <li>○ 医純常</li> <li>○ 医統常</li> </ul>                                                                                                    | e<br>iiiiiiiiiiiiiiiiiiiiiiiiiiiiiiiiiiii                                                     | 5 / 2023年代第个人<br>「中華要素:<br>「中華要素:<br>「「中華要素:<br>「「市業素:<br>「「市業素:<br>「「市業素:<br>「「市業素:<br>「「市業素:<br>「「市業素:<br>「「市業素:<br>「「市業素:<br>「「市業素:<br>「「市業素:<br>」」<br>「「市業素:<br>」」<br>「「市業素:<br>」」<br>「「市業素:<br>」」<br>「「市業素:<br>」」<br>「「市業素:<br>」」<br>」」<br>「「市業素:<br>」」<br>」」<br>」<br>」<br>」<br>」<br>」<br>」<br>」<br>」<br>」<br>」                                                                                                    | AN 20<br>REAL STALLAND                                                                                                    | -984:<br>ER4809942-1548<br>809954-1549-488<br>942-151804:                                                                                                    | <b>48.28</b>                                                                                                    | 520 Ø10.0F                                                                                    | *                                                     | ▲ MCREM          |           |
| <ul> <li>〒、本ドイルリンサービー</li> <li>● 広外化型</li> <li>● 広外化型</li> <li>● 「大利小型シスト</li> <li>● 広外水型</li> <li>● 広外水型</li> <li>● 広外水型</li> <li>● 広外水型</li> <li>● 広外水型</li> <li>● 広外水型</li> <li>● 広外水型</li> <li>● 広外水型</li> <li>● 広外水型</li> </ul>                                                                                                    | р<br>() + 16 (2<br>()<br>()<br>()<br>()<br>()<br>()<br>()<br>()<br>()<br>()<br>()<br>()<br>() | <ol> <li>2023年代第个人<br/>回転</li> <li>2023年代第个人<br/>回転</li> <li>2023年代第个人<br/>回転</li> <li>2023年代第个人<br/>同転</li> <li>2023年代第个人<br/>同転</li> <li>2023年代第个人<br/>同転</li> <li>2023年代第个人<br/>同転</li> <li>2023年代第一人<br/>同転</li> <li>2023年代第一人<br/>同転</li> <li>2023年代第一人<br/>同転</li> <li>2023年代第一人<br/>同転</li> <li>2023年代第一人<br/>第一人<br/>第一人<br/>第一人<br/>第一人<br/>第一人<br/>第一人<br/>第一人<br/>第一人<br/>第一人</li></ol>                                                                                                    | ANXA<br>DELLA DIALMON<br>ANXA<br>ZULLA DIALMON<br>ALLA DIALMON<br>ALLA DIALMON<br>ALLA DIALMON                                                                                                    | *\$\$:<br>27880%4*5487<br>88%4*64%8<br>0445984*                                                                                                    | ALC XY                                                                                                    | 586 Pict/F                                                                                    |                                                       | ▲ MGREM          |           |
| <ul> <li>マレインロルタードコージー</li> <li>マレインロルタード</li> <li>マレインロシージー</li> <li>マレインロシージー</li> <li>マレインロシー</li> <li>マレインロシー</li> <li>マレインロシー</li> <li>マレインロシー</li></ul>                                                                                                    | iyanis                                                                                        | <ol> <li>2023年代赤个人</li> <li>2023年代赤个人</li> <li>2023年代赤个人</li> <li>2023年代赤个人</li> <li>2023年代赤个人</li> <li>2023年代赤小</li> <li>2023年代赤小</li> <li>2023年代六小</li> <li>2023年代六小</li> <li>20</li></ol> | Image: Section and Section and | *#8h<br>E25080991411403A<br>BRIPEITHISHARA<br>RUESEBBHT:<br>RUESEBBHT:<br>RUESE | ATC 27<br>TL20   1003   Rue 73<br>TL20   1003   Rue 73<br>ATC 271<br>ATC 271<br>ATC 2      | 1981: JALISF<br>大学刊時和日期報 MATSYN<br>Mark J Margy Par Route J Lata Jack                         | •<br>•<br>• 2 халананан<br>• ракажаль на<br>• 2 халан |                  |           |
|                                                                                                    | inensis<br>Φ<br>fE                                                                            | 5 、2003年代赤个人<br>「中華豪奈<br>「中華豪奈<br>「小春奈<br>「小春奈<br>「小春奈<br>「小春奈<br>「小春奈」<br>「小春奈」<br>「小春香」<br>「小春香」<br>「」<br>「」<br>「」<br>「」<br>「」<br>「」<br>「」<br>「」<br>「」<br>「                                                                                                    | MT 27           RETAIN (2013)                                                                                                    | - 年録:<br>正元回訳で約44年55年<br>回訳の日本1545年回訳<br>彩本15日回外:<br>応文公开取157年98月<br>日回所・<br>日回所・                                                                                                    | AR 20 0<br>AR 20 0<br>AR | 18.00: ўлал¥<br>-Хавчаровная<br>алена, праволу и полького<br>алена, праволу и полького        | -<br>- ^.///(Re@bitks<br>- редерась, во<br>2419-      |                  |           |

# 4: 申报记录

点击左侧菜单优秀认定——优秀成果申报记录,查看 已申报的奖项。 当申报状态为草稿时,可对当前上报材料补充后进行 提交;当申报状态为申报完成时,已上报材料只可以进行 查看无法进行编辑。

| 会员一体化服务平   | F台 |        |   |           |      |      |       |            |      |       |                     |    |      |      | ۵ ( | 单位管理员 | ●通知 |
|------------|----|--------|---|-----------|------|------|-------|------------|------|-------|---------------------|----|------|------|-----|-------|-----|
| 曹 优秀认定     | ~  | 评审活动:  |   | 评审项目类型:   |      |      | 审核状态: |            |      | 申报状态: |                     |    |      |      |     |       |     |
| > 活动报名     |    | 全部     | * | 全部        |      | *    | 全部    |            | *    | 全部    | ÷                   |    |      |      |     |       |     |
|            |    |        |   |           |      |      | a.    | 治 美型       |      |       |                     |    |      |      |     |       |     |
| > 优秀成果甲报记录 |    |        |   |           |      |      | 10    | 142 ARCINE |      |       |                     |    |      |      |     |       |     |
|            |    | 许审对象   | _ | 评审活动      | 评审项目 | 東型   |       | 审核状态       | 申报状态 | 评审状态  | 修改时间                | 操作 |      |      |     | -     |     |
| ◆ 系统管理     | <  | 應武成果22 |   | 2023年优秀成果 | 全过程工 | 皇咨询成 | 课-研究类 | 未审核        | 草稿   |       | 2024-06-26 16:42:19 | 查看 | 提交申报 | 编辑 景 | 樹朱  |       |     |
| 全局中心       | \$ | 题试成果2  |   | 2023年优秀成果 | 全过程工 | 聖咨询成 | 课-服务类 | 审核中        | 申报完成 |       | 2024-06-26 16:44:25 | 查看 |      |      |     |       |     |
| 2 #XI'U    | ĺ. |        |   |           |      |      |       |            |      |       |                     |    |      |      |     |       |     |
|            |    |        |   |           |      |      |       |            |      |       |                     |    |      |      |     |       |     |
|            |    |        |   |           |      |      |       |            |      |       |                     |    |      |      |     |       |     |
|            |    |        |   |           |      |      |       |            |      |       |                     |    |      |      |     |       |     |
|            |    |        |   |           |      |      |       |            |      |       |                     |    |      |      |     |       |     |
|            |    |        |   |           |      |      |       |            |      |       |                     |    |      |      |     |       |     |
|            |    |        |   |           |      |      |       |            |      |       |                     |    |      |      |     |       |     |
|            |    |        |   |           |      |      |       |            |      |       |                     |    |      |      |     |       |     |
|            |    |        |   |           |      |      |       |            |      |       |                     |    |      |      |     |       |     |
|            |    |        |   |           |      |      |       |            |      |       |                     |    |      |      |     |       |     |
|            |    |        |   |           |      |      |       |            |      |       |                     |    |      |      |     |       |     |
|            |    |        |   |           |      |      |       |            |      |       |                     |    |      |      |     |       |     |
|            |    |        |   |           |      |      |       |            |      |       |                     |    |      |      |     |       |     |
|            |    |        |   |           |      |      |       |            |      |       |                     |    |      |      |     |       |     |
|            |    |        |   |           |      |      |       |            |      |       |                     |    |      |      |     |       |     |
|            |    |        |   |           |      |      |       |            |      |       |                     |    |      |      |     |       |     |
|            |    |        |   |           |      |      |       |            |      |       |                     |    |      |      |     |       |     |

|            |    | =       |           |          |       |      |      |      |                     |                |         |      | ▲ 单位管理员 | ● 退日 |
|------------|----|---------|-----------|----------|-------|------|------|------|---------------------|----------------|---------|------|---------|------|
| 曾 优秀认定     | •  | 评审活动:   | 评审项目类型:   |          | 审核状态: |      | ¢    | 报状态: |                     |                |         |      |         |      |
| > 活动报名     |    | 全部    * | 全部        | ×        | 全部    |      | *    | 全部   | *                   |                |         |      |         |      |
|            |    |         |           |          | -     |      |      |      |                     |                |         |      |         |      |
| > 优秀成果申报记录 |    |         |           |          | 童道    | 重置   |      |      |                     |                |         |      |         |      |
|            |    | 评审对象    | 评审活动      | 评审项目类型   |       | 审核状态 | 申报状态 | 评审状态 | 修改时间                | 10/11          |         |      |         |      |
|            |    | 测试成果22  | 2023年优秀成果 | 全过程工程咨询成 | 果-研究类 | 未审核  | 草稿   |      | 2024-06-26 16:42:19 | 造新             | 提交中报 编辑 | 1 新林 |         |      |
| ◆ 糸坑管理     | \$ | 舆话成果2   | 2023年优秀成果 | 全过程工程咨询或 | 果-服务类 | 审核中  | 申报完成 | -    | 2024-06-26 16:44:25 | 查看             |         |      |         |      |
| 💄 会员中心     | >  |         |           |          |       |      |      |      |                     | - Construction |         |      | -       |      |
|            |    |         |           |          |       |      |      |      |                     |                |         |      |         |      |
|            |    |         |           |          |       |      |      |      |                     |                |         |      |         |      |
|            |    |         |           |          |       |      |      |      |                     |                |         |      |         |      |
|            |    |         |           |          |       |      |      |      |                     |                |         |      |         |      |
|            |    |         |           |          |       |      |      |      |                     |                |         |      |         |      |
|            |    |         |           |          |       |      |      |      |                     |                |         |      |         |      |
|            |    |         |           |          |       |      |      |      |                     |                |         |      |         |      |
|            |    |         |           |          |       |      |      |      |                     |                |         |      |         |      |

### 5、材料审核

等待协会秘书处审核结束,当审核状态为补充材料时, 重新申报或对被打回的数据进行补充,点击编辑对材料进 行补充保存即可。

| 会员一体化服务至           | 平台 | =              |                         |          |        |          |      |       |                     |           | ۵     | 🛔 单位管理员 | €i     |
|--------------------|----|----------------|-------------------------|----------|--------|----------|------|-------|---------------------|-----------|-------|---------|--------|
| 叠 优秀认定             | ~  | 评审活动:          | 评审项目类型:                 |          | 审核状态:  |          |      | 申报状态: |                     |           |       |         |        |
| > 活动报名             |    | 全部             | * 全部                    | *        | 全部     |          | *    | 全部    | ¥                   |           |       |         |        |
| > 评选结果公示 >优秀成果申报记录 |    |                |                         |          | đ      | 洵 重置     |      |       |                     |           |       |         |        |
|                    |    | 评审对象           | 评审活动                    | 评审项目类型   |        | 軍核状态     | 申报状さ | 评审状态  | 修改时间                | 操作        |       |         |        |
| ▶ 系统管理             | ć  | 测试成果11         | 2023年优秀成果               | 全过程工程咨询成 | 课-研究类  | 未审核      | 草稿   |       | 2024-06-26 16:51:58 | 查看 提交中报 ( | 和田 田林 |         |        |
|                    | 8  | 测试成果1          | 2023年优秀成果               | 全过程工程咨询成 | 《果-服务类 | 通过(补充材料) | 申报完成 | 审核中   | 2024-06-28 09:02:06 | 查看 编辑 获奖; | E书下载  |         |        |
|                    |    |                |                         |          |        |          |      |       |                     |           |       |         |        |
|                    |    | 20 V N K 第 1 共 | а <b>д <b>р</b> н б</b> |          |        |          |      |       |                     |           |       | 显示1至    | 创2,共2前 |